## FKCオンライン パートナー招待,物件の共有方法 概要フロー

|   | 事前にご確認ください                                                                                         |
|---|----------------------------------------------------------------------------------------------------|
| • | ・申請する会員様、協力会社様(以下、パートナー様)におかれましては<br>FKCオンラインに会員登録をお願いいたします。                                       |
|   | パートナー様は申請する会員様に以下①~③をお伝えください。<br>①FKCオンラインの会員番号<br>②FKCオンラインの登録メールアドレス<br>③確認用メールアドレス(②と同じメールアドレス) |
| 下 | 記フローの詳細は、当センターで公開しております                                                                            |

「FKCオンライン パートナー招待の方法(<u>https://fkc.or.jp/web/pdf/partner.pdf</u>)」 をご参照ください。

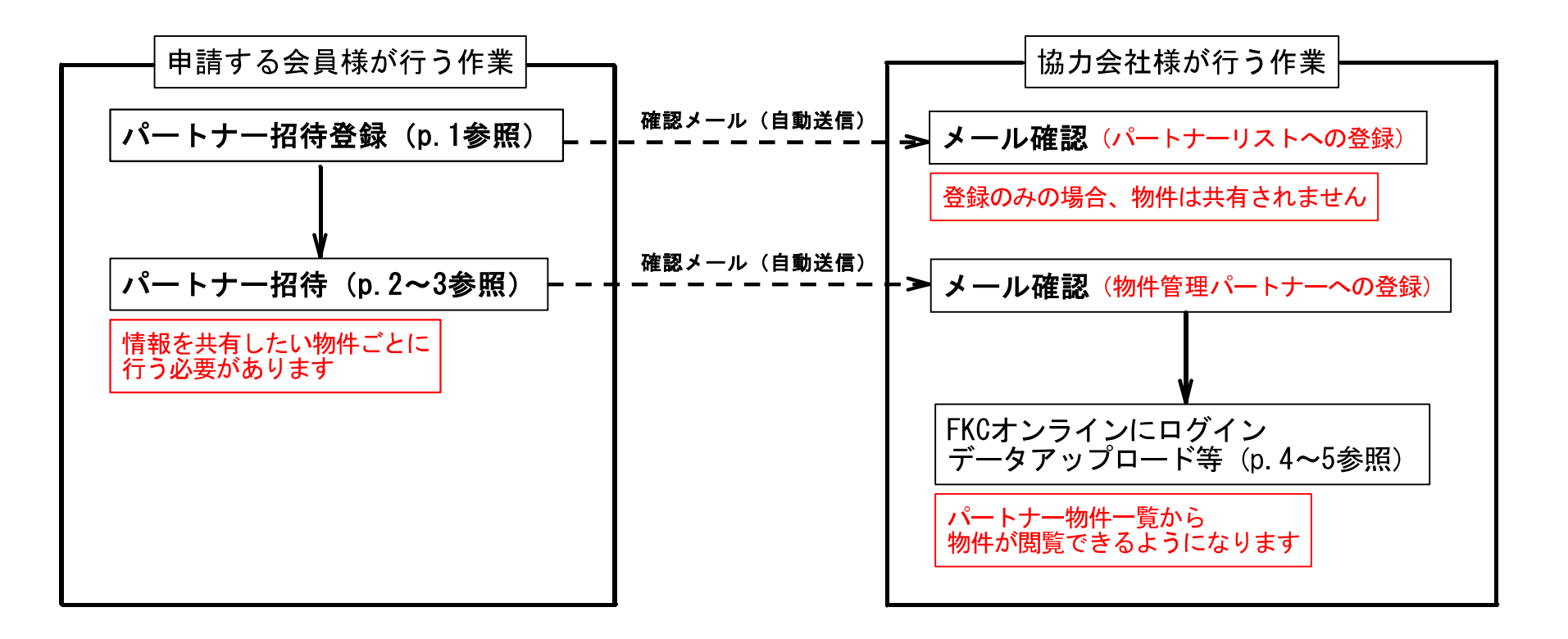

## FKCオンライン パートナー招待の方法

- ◆申請する会員様が、申請物件の情報を協力会社様(パートナー様)と共有することができます。 (パートナー様がFKCオンラインに登録されていない場合は、事前に会員登録をお願いします)
- 1.申請する会員様が、FKCオンラインにログイン → 画面右側の「MyMenu」を選択します。

| 山 FKCオンライン               |        |                                                                |                                               | J.                                              | )<br>27                       | Æ                         |        |                                                        |
|--------------------------|--------|----------------------------------------------------------------|-----------------------------------------------|-------------------------------------------------|-------------------------------|---------------------------|--------|--------------------------------------------------------|
| <u>CME</u> > 物件管理        |        |                                                                |                                               |                                                 |                               |                           |        |                                                        |
| 物件管理ページ                  |        |                                                                |                                               |                                                 |                               |                           |        |                                                        |
|                          | FKC    | オンラインからの                                                       | のお知らせ                                         |                                                 |                               |                           | -      | _                                                      |
| 新規申請<br>登録<br>*###0C###t | we におよ | 电子中請及び中請種<br>bb申請で事前審査を<br>なる申請を開始しま<br>た、確認申請が電子<br>う、種別に追加いた | 別の追加につ<br>総了した物件<br>した。なお、<br>申請物件の場<br>しました。 | いて<br>キについて、本申請を電<br>今まで通り紙申請での;<br>合は中間検査、完了検; | 子署名が行われ<br>堤出も承ってす<br>重も電子申請で | れた電子文書<br>3ります。<br>5提出できる |        | <u>MyMenu</u><br>・ 地子ロー 10月中し込み<br>・ 各種マスタ<br>・ 会員情報 等 |
| ■物件一覧 (審査中)              |        | シャンティン ニック・レビー                                                 |                                               | きます マイコンの上を                                     | al waters                     |                           |        |                                                        |
|                          |        | 2005eccox                                                      |                                               |                                                 | ///////                       | 10 CL 9782                |        |                                                        |
| 用語目機案 ✓ 年                | ⊻月     |                                                                | ✓ 年<br>                                       |                                                 |                               |                           | 1.0.00 | 16m                                                    |
|                          | ¥      | 112                                                            | NA                                            | 10171701<br>V                                   | 1941<br>V                     | 0,055                     | 検索     | 申請                                                     |
|                          |        |                                                                | 中の実件はお                                        | 50 <b>7</b> 044                                 |                               |                           |        |                                                        |

## 2.「パートナー招待」を選択します。

| 心い FKCオンライン                                     | 49241 | E. | D779F |
|-------------------------------------------------|-------|----|-------|
| HQME > 物件管理 > MyMenu                            |       |    |       |
| T KCオンライン 会員 MLNU                               |       |    |       |
| FKCオンライン                                        |       |    |       |
| <u>物体管理     ベージ</u> ・ <u>パートナー指</u> ・<br>定型文マスタ |       |    |       |
| <ul> <li>アドレス帳 グループマスタ</li> </ul>               |       |    |       |
|                                                 |       |    |       |
|                                                 |       |    |       |
| 会員情報                                            |       |    |       |
| <ul> <li>ご登録情報の確認と変更</li> </ul>                 |       |    |       |
| • <u>退会</u>                                     |       |    |       |

3.物件情報を共有したい会員様(パートナー様)の会員番号・登録メールアドレスを入力します。
 「招待登録」をクリックします。 → パートナー様へ「物件管理者への招待」メールが届きます。

| ME > 物件管理 > MyMenu > パ | ートナー | 登録   |        |          |       |      |  |
|------------------------|------|------|--------|----------|-------|------|--|
| ベートナー登録                |      |      |        |          |       |      |  |
| 物件の管理を共有させるパー          | トナーリ | ストに生 | 認識したい会 | 貝を新知     | 期留待して | 下さい。 |  |
|                        | л-   | トナー記 | 淀      |          |       |      |  |
| FKCオンライン会員番号           |      |      |        |          | ]-[   |      |  |
| 登録メールアドレス              |      |      |        |          |       |      |  |
| 確認用アドレス                |      |      |        | _        |       |      |  |
|                        |      |      | 招待登    | <b>1</b> |       |      |  |
|                        |      | -    |        | _        |       |      |  |

4.申請する会員様が、物件一覧から情報を共有したい物件の「詳細」を選択します。

|                                 |                                | FKCオンラインからの                                               | お知らせ                                |                                               |                                  |                        | -                |                          |
|---------------------------------|--------------------------------|-----------------------------------------------------------|-------------------------------------|-----------------------------------------------|----------------------------------|------------------------|------------------|--------------------------|
| 新規                              | 見申請                            | <ul> <li>電子申請及び申請種別</li> </ul>                            | りの追加につ                              | いて                                            |                                  | -                      | MyM              | lenu                     |
| 24<br>*#65                      | Ž录<br>∞ご申篇は<br>55から            | Web申請で事前審査を終<br>による申請を開始しまし<br>また、確認申請が電子申<br>よう、種別に追加いたし | 冬了した物件<br>いた。なお、<br>日請物件の場<br>いました。 | について、本申請を電<br>今まで通り紙申請での<br>合は中間検査、完了検        | 子薯名が行われた<br>提出も承っており<br>査も電子申請で想 | た電子文書<br>つます。<br>を出できる | ・<br>電<br>・<br>名 | 子印 利用申し<br>種マスタ<br>員情報 等 |
|                                 |                                | ■ EVC+1.= Z1. 2/H .                                       | •••                                 |                                               |                                  |                        |                  |                          |
| ■物件一覧<br>申請日検索                  | (審査中) ** 新                     |                                                           | <br>雨すことがで<br>■<br>●<br>年           | きます。アイコンの上を                                   | クリックしてくだ                         | ະເນ.                   |                  |                          |
| ■物件一覧<br><sup>申請日検索</sup><br>No | (審査中) ※ 新<br>(事査中) ※ 新<br>申請種別 |                                                           | ・・<br>潮すことがで<br>「<br>「<br>新着        | きます。 アイコンの上を<br>・<br>月<br>・<br>レ<br>日<br>進捗状況 | クリックしてくだ<br>電子申請                 | <b>さい。</b><br>ご担当者     | 検索               | 追加                       |

5.パートナー会員欄の「招待フォームを表示」をクリックします。

| WOU EXT | テスト建設評価申請      |          |            | 申請內容 | ・決済情報を 修 |
|---------|----------------|----------|------------|------|----------|
|         | (1997)         | -        |            | 建物種別 | 戸建住宅     |
| 申請種別    | 建設住宅性能評価       |          |            | 建設地  | 福島県      |
|         |                | - 1.11   |            | 申請先  | 県中事務所    |
| 追加申請    | 同一物件として他の申請を追加 | 検査希望日    | 2020-03-20 | ご担当者 |          |
| パートナー会員 | パートナーに招待するとこの物 | 物件の管理を共有 | できます。      |      | 招待フォームを表 |

6.パートナー会員 設定の「リストから追加登録」をクリックします。

| 物件名・建築主        | テスト建設評価申請      |        |            | 申請内容 | ・決済債報を |
|----------------|----------------|--------|------------|------|--------|
|                | 1000           |        |            | 建物種別 | 戸建住宅   |
| 申請種別           | 評価 建設住宅性能評価    |        |            | 建設地  | 福島県    |
|                |                |        |            | 申請先  | 県中事務所  |
| 追加申請           | 同一物件として他の申請を追加 | 検査希望日  | 2020-03-20 | ご担当者 |        |
|                | パートナ           | 一会員 設定 |            |      |        |
| 現在の<br>パートナー会員 |                |        |            |      |        |
| パートナー会員        |                |        | 6          |      |        |

7.パートナーリストから情報共有したいパートナー様を選択します。

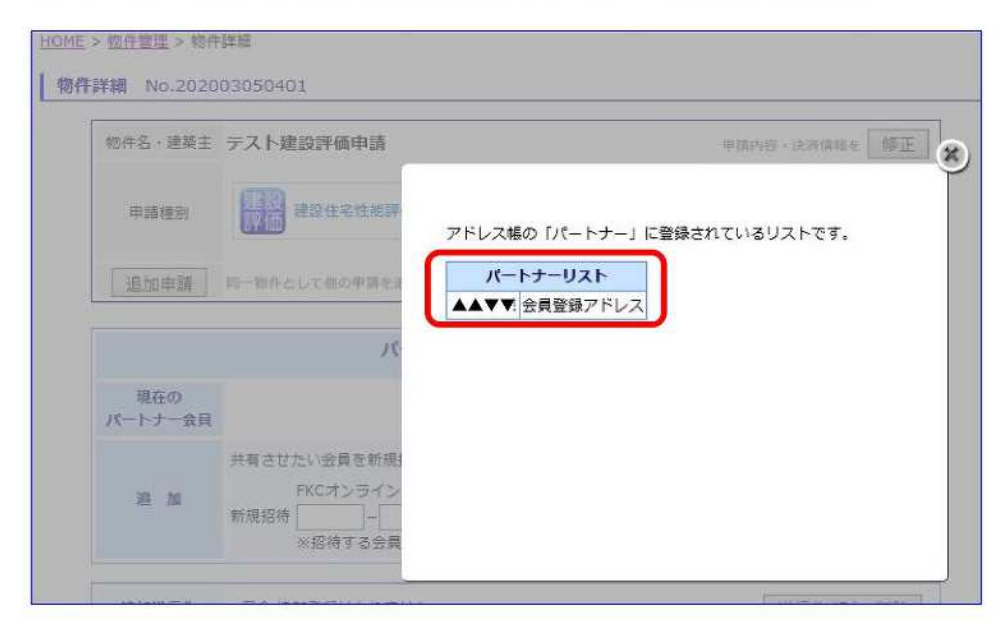

8.パートナー様との共有が完了しました(パートナー様へメールが送信されます)。

| バートナーへの追加さ                          | と「招待メール」送信完了                                                                                                    |  |
|-------------------------------------|----------------------------------------------------------------------------------------------------|--|
| 以下の内容で、送信し                          | しました。                                                                                                    |  |
| ※お送りしたメールの<br>入力された送信先<br>ご確認頂き、もう・ | D送信元はごの操作をされた会員様ご本人の氏名・アドレスです。<br>Pドレスに開達いがある場合など、メールは会員様に戻りますので、<br>- 度やり直してください。                                 |  |
|                                     | 「招待メール」の送信内容                                                                                                    |  |
| 送信先メールアドレス                          | u2003km@gmail.com                                                                                                  |  |
| 件名                                  | 物件管理者への招待                                                                                                    |  |
| 送信文                                 | 様<br>・ 様より、<br>FKCオンラインの初件管理パートナーへの招待がされました。<br>物件番号:202402080204<br>物件名:テスト(青木)<br>※このメールに心当たりが無い場合は以下の連絡先に連絡下さい。 |  |
|                                     | (一財) ふくしま建築住宅センター 本部 審査担当部<br>〒960-8061<br>住所:福島県福島市五月町4番25号 福島県建設センター4F                                           |  |

## 9.パートナー様が FKC オンラインにログインします。

- → パートナー物件一覧に、共有された物件が表示されます。
  - →「詳細」を選択します。

| u r k c/l                                        | シライン                                                                                                    |                                                                                  |                                            |                                                     |                                                                                                    | đ.                                  | jz∉ i                                                 | l Æ                            |    |                                |                        |      | 979 |
|--------------------------------------------------|----------------------------------------------------------------------------------------------------|----------------------------------------------------------------------------------|--------------------------------------------|-----------------------------------------------------|----------------------------------------------------------------------------------------------------|-------------------------------------|-------------------------------------------------------|--------------------------------|----|--------------------------------|------------------------|------|-----|
| <u>化</u> > 物件管理                                  |                                                                                                    |                                                                                  |                                            |                                                     |                                                                                                    |                                     |                                                       |                                |    |                                |                        |      |     |
| 件管理ページ                                           |                                                                                                    |                                                                                  |                                            |                                                     |                                                                                                    |                                     |                                                       |                                |    |                                |                        |      |     |
|                                                  |                                                                                                    | FKCオン?                                                                           | ラインから                                      | のお知らせ                                               |                                                                                                    |                                     |                                                       |                                |    |                                |                        |      |     |
| 新規E<br>登録                                        | 申請<br>录                                                                                                    | <ul> <li>電子申</li> <li>Web申請</li> <li>による申</li> <li>また、確</li> <li>よう、種</li> </ul> | 構及び申請<br>で事前審査<br>清を開始し<br>認申請が電・<br>別に追加い | 重別の追加につ<br>を終了した物件<br>ました。なお、<br>予申請物件の場<br>でしました。  | いて<br>について、3<br>今まで通り新<br>合は中間検査                                                                                                    | 本申請を電<br>6(申請での)<br>1、完了検]          | 子薯名が行われ、<br>是出も承っており<br>直も電子申請で計                      | た電子文書<br>ります。<br>配出できる         | 1  | MyMenu<br>・電子印<br>・各種マ<br>・会員情 | 、<br>利用申し<br>スタ<br>報 等 | 这种   |     |
|                                                  |                                                                                                    | EFEC-                                                                            |                                            | *                                                   |                                                                                                    |                                     |                                                       | -                              |    |                                |                        | - 11 |     |
| ■物件一覧(署                                          | 新聞                                                                                                    | 新蔵マークは                                                                           | 5客様ご自身                                     | で消すことがで                                             | きます。アイ                                                                                                    | コンの上を                               | クリックしてくだ                                              | さい,                            |    |                                |                        |      |     |
| ■物件一覧(音<br><sup>申請日検索</sup>                      | 審査中) =<br>マーキーマ<br>申請種別                                                                                                    | 新萄マークは<br>月                                                                      | 5客様ご自身<br>日~[<br>作名                        | で消すことがで<br>・<br>一<br>単<br>「<br>新<br>着               | きます。アイ<br>> 月<br>道捗状                                                                                                    | コンの上を<br>マロ<br>況                    | クリックしてくだ<br>電子申請                                      | <sup>さい。</sup><br>ご担当者         | 検索 | 追加<br>申請                       |                        |      |     |
| ■物件一覧(音<br>中請日検楽<br>No                           | 審査中) ≍<br>♥<br>申請種別<br>、                                                                                                    | 新華マークは<br>]月 【 <b>、</b><br>】                                                     | 5茶様ご目身<br>日 ~ [<br>作名<br>審                 | で消すことがで<br>ダ 年 [<br>新着<br>[<br>倉中の案件はあ              | きます。アイ<br>ダ月<br>連持状<br>50ません                                                                                                    | コンの上を?<br> <br>  現<br>              | クリックしてくだ<br>電子申請<br>                                  | さい。<br>ご担当者                    | 検索 | 追加<br>申請                       |                        |      |     |
| ■物件一覧(留<br>申請日検素<br>No                           | 新会中) ※<br>「中毒<br>単本語<br>単本語<br>単本語<br>第一<br>、<br>、<br>、<br>、<br>、<br>、<br>、<br>、<br>、                                                                                                    | 新着マークは<br>]月<br>ノ                                                                | 58様ご目身<br>日 ~ [<br>作名<br>審                 | で清すことがで<br>ダ 年 [<br>新着<br>重中の案件はあ                   | きます。アイ <sup>1</sup><br>▼月<br>連接状<br>50ません                                                                                                    | コンの上を <sup>4</sup><br>シロ<br>況<br>シー | <ul> <li>のリックしてくだ</li> <li>電子申請</li> <li>✓</li> </ul> | さい。<br>ご担当者                    | 検索 | 追加申請                           |                        |      |     |
| ■物件一覧(音<br>中語日検楽<br>No<br>パートナー物作<br>申語日検索       | <ul> <li>         ・・・・・・・・・・・・・・・・・・・・・・・・・・・・・</li></ul>                                                                                                    | 新着マークは<br>]月<br>」<br>「月                                                          | 5客様ご目身<br>日 ~ [<br>作名<br>毎<br>日 ~ [        | で清すことがで<br>ダ 年 [<br>新着<br>_ ] [<br>宣中の案件はあ<br>ダ 年 [ | きます。アイ<br>ジ月<br>連接状<br>50ません                                                                                                    | →ØL€<br>→ E<br>                     | クリックしてくだ<br>電子申請<br>                                  | さい。<br>ご担当者                    | 検索 | 追加<br>申請                       |                        |      |     |
| ■物件一覧(音<br>中語日検素<br>No<br>バートナー物作<br>申請日検索<br>No | <ul> <li>新査中)</li> <li>「キーマーキー</li> <li>中点通知</li> <li>、</li> <li>・</li> <li>・</li></ul> | 新高マークは<br>)月<br>ソ<br>中請相                                                         | 日 ~ [<br>作名<br>日 ~ [<br>別<br>ッ             | で清すことがで<br>ダ 年 [                                    | きます。アイ<br>・<br>・<br>アイ<br>・<br>連続秋<br>・<br>らりません<br>・<br>、<br>「月<br>「<br>・<br>二<br>・<br>アイ・<br>・<br>・<br>アイ・<br>・<br>・<br>、<br>アイ・<br>・<br>・<br>、<br>・<br>、<br>、<br>、<br>、<br>、<br>、<br>、<br>、<br>、<br>、<br>、<br>、<br>、 | コンの上を?<br>マー日<br>況<br>マー日<br>新者     | 2リックしてくだ<br>電子申請<br>連歩状況                              | さい。<br>ご担当者<br>「<br>高子中語<br>マ) |    | 追加申請                           |                        | 検索   | 追甲  |

10.追加情報の「追加送信フォームを表示」をクリックします。

| ГКСЛЭ                                            | 212                                                                                                    | ł                                          | うこそ! - 様     |
|--------------------------------------------------|----------------------------------------------------------------------------------------------------|--------------------------------------------|--------------|
| > <u>物件管理</u> > 物件<br>詳細 No.2024(                | 詳細<br>02080204                                                                                                    |                                            |              |
| 物件名·建築主                                          | テスト                                                                                                    |                                            |              |
|                                                  | <b>GP</b>                                                                                                    | 建物種別                                       | その他          |
| 申講種別                                             | その他                                                                                                    | 建設地                                        | 福島県          |
|                                                  |                                                                                                    | 申請先                                        | 県北事務所        |
| 追加申請                                             | 同一物件として他の申請を追加                                                                                                    | ご担当者                                       |              |
| パートナー会員                                          | この物件の申請者(主会員);<br>この物件のパートナー会員:                                                                                   | · 穩                                        |              |
| 受信設定                                             | この物件でご自分が受取るメールの業務  2 会般   2 会般   2 会般    2 会般                                                                    | 27日本 1000 1000 1000 1000 1000 1000 1000 10 | ますべて受信)<br>定 |
| 追加送信先                                            | 只今 追加登録はありません。                                                                                                    |                                            |              |
| 追加情報                                             | この審査について、さらに情報等を追加                                                                                                | 1する場合 >> 道力                                | ロ送信フォームを表示   |
| 全般<br>[1] 会<br>審査に関しての<br>(済証希望日・<br>また、次面面にファップ | :員: -様の審査申請(2024<br>ご要望等がありましたらご記入ください。<br>検査希望日等)<br>押社アップロードシステムを利用せず、<br>アイル転送サービスをご利用の際は、<br>ロード先のURLを明訳ください。 | /02/08)                                    |              |
|                                                  |                                                                                                    |                                            |              |

11.審査情報 追加フォームから、情報の追加(ファイルのアップロード)ができます。

| 物件名·建築主                                                | テスト                                                           |                                             |                  |
|--------------------------------------------------------|---------------------------------------------------------------|---------------------------------------------|------------------|
|                                                        |                                                               | 建物種別                                        | リその他             |
| 申請種別                                                   | その他                                                           | 建設地                                         | 福島県              |
|                                                        |                                                               | 申請先                                         | 県北事務所            |
| 這加申請                                                   | 同一物件として他の甲譜を追加                                                | ご担当者                                        | 5                |
| 15 14 48                                               | この物件の申請者(主会員): 標                                              | Į.                                          |                  |
|                                                        | この物件のパートナー会員: 様                                               |                                             |                  |
| 受信設定                                                   | この物件でご自分が受取るメールの業務種が<br>✓ 本盤 □ 査定 □ 講座 □ 設備 □                 | 別を選択できます。(「全般」<br>(this 口事数 口絵専 「           | はすべて受信)<br>1911年 |
|                                                        |                                                               |                                             |                  |
| 追加送信先                                                  |                                                               |                                             |                  |
|                                                        | 只う追加空球はのりません。                                                 |                                             |                  |
|                                                        | 只う 追加互換はのりません。                                                |                                             | _                |
| $\sim$                                                 | スラ 追加登録はのりません。<br>審査情報 追加フォ                                   | A-1                                         |                  |
|                                                        | R 今 追加三球はのりません。<br>審査情報 追加フォ                                  | -7                                          |                  |
| 業務種別                                                   | R今 追加重録はありません。<br>審査情報 追加フォ                                   | A                                           |                  |
| 業務種別                                                   | R 今 追加王録(あのりません。<br>審査情報 追加フォ<br>全般                           | - <b>Ь</b>                                  |                  |
| 業務種別                                                   | R + 12加重線はありません。                                              | - <u>ь</u>                                  |                  |
| 業務種別<br>内 容                                            | R + 12加重線はありません。                                              | т- <b>Б</b>                                 |                  |
| 業務種別<br>内 容<br>定型文を挿入→                                 | R 今 追加王録(あのりません。<br>審査情報 追加フォ<br>全向                           | т— <b>Б</b>                                 |                  |
| 業務種別<br>内 容<br>定型文を挿入→                                 | R今 追加王録(あり)ません。<br>審査情報 追加フォ<br>全局                            | т— <b>Б</b>                                 |                  |
| 業務種別<br>内 容<br>定型文を挿入→<br>▼                            | 発音情報     追加フォ            ・          ・            ・          ・ | - <b>Ь</b>                                  |                  |
| 業務種別<br>内 容<br>定型文を挿入→<br>【・】                          | 発音情報     追加三球はありません。       審査情報     追加フォ       全向        様    |                                             |                  |
| <b>業務種別</b><br>内 容<br>定型文を挿入→<br>マ<br>バートナー名<br>添付ファイル | R * 近加玉球はありません。                                               | <b>ナーム</b><br>することができます。<br>あたり50Mb未満まで可能です |                  |